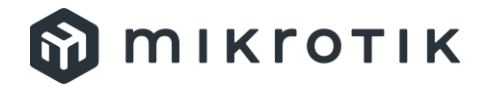

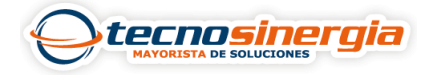

## Activa el Wifi/WLAN de tu router MikroTik

La conexión inalámbrica reduce el uso de cables y permite un mayor alcance que las redes cableadas, por lo que contar con un router que cuente con Wifi nos proporciona un beneficio enorme, ya que, si no contamos con un cable para conectarnos y/o no se cuentan con más puertos disponibles, tener esta función permite conectarnos a esta red son necesidad de dirigirnos hacia donde se encuentre un AP externo.

Para activar el Wifi de nuestro router MikroTik realizamos lo siguiente.

| Sadmin@DC:2C:6E:66:AC:7C (Mikro | ARP         | 2011UiAS-2HnD (mipsbe) |
|---------------------------------|-------------|------------------------|
| Session Settings Dashboard      | Accounting  | C:7C                   |
|                                 | Addresses   | 10.70                  |
| / Quick Set                     | Cloud       |                        |
| CAPSMAN                         | DHCP Client |                        |
|                                 | DHCP Relay  |                        |
| Wireless                        | DHCP Server |                        |
| Bridge                          | DNS         |                        |
|                                 | Firewall    |                        |
| Switch                          | Hotspot     |                        |
|                                 | IPsec       |                        |
|                                 | Kid Control |                        |
| WIPLS I                         | Neighbors   |                        |

Nos dirigimos al menú IP (1) y seleccionamos Addresses (2).

Nos abrirá una ventana emergente **Address List** en donde crearemos nuestras direcciones, pulsamos el botó +.

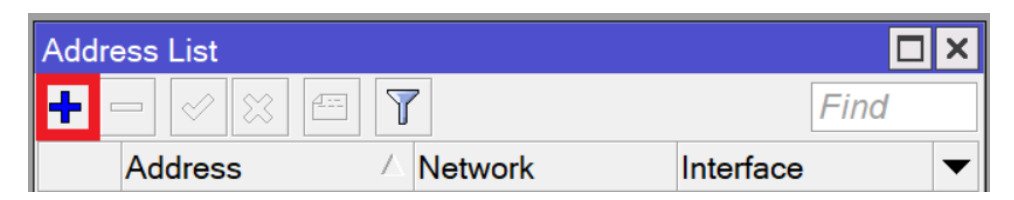

Nos abrirá una ventana emergente en donde colocaremos el segmento que brindará nuestra WLAN en el campo Address (1), así como nuestra mascara de subred correspondiente, en el campo Interface (2) será por donde nos brinde los DHCP, para seleccionar el puerto pulsamos el botón con una flecha hacia abajo localizado en ese campo (3) y nos desplegaran varias opciones, seleccionamos wlan1 (4), que pertenece a nuestra red Wireless y pulsamos el botón Apply (5) seguido de OK (6).

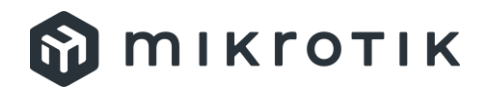

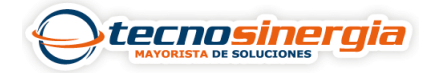

| New Addre  | ess                             |         |
|------------|---------------------------------|---------|
| Address:   | 0.0.0.0 1                       | ок 6    |
| Network:   | ▼                               | Cancel  |
| Interface: | sfp1 3 ₹                        | Apply 5 |
| 2          | LAN Principal<br>LAN Secundaria | Disable |
|            | VLAN22                          | Comment |
|            | VLAN30                          | Сору    |
|            | ether1 WAN1<br>ether2           | Remove  |
|            | ether3 LAN Principal            |         |
| enabled    | ether5                          |         |
|            | ether6 LAN Secundaria<br>ether7 |         |
|            | ether8<br>ether9                |         |
|            | ether10                         |         |
|            | <i>sfp1</i><br>vlan60           |         |
| 4          | wlan1                           |         |

Ahora nos dirigimos a menú IP (1) > DHCP Server (2).

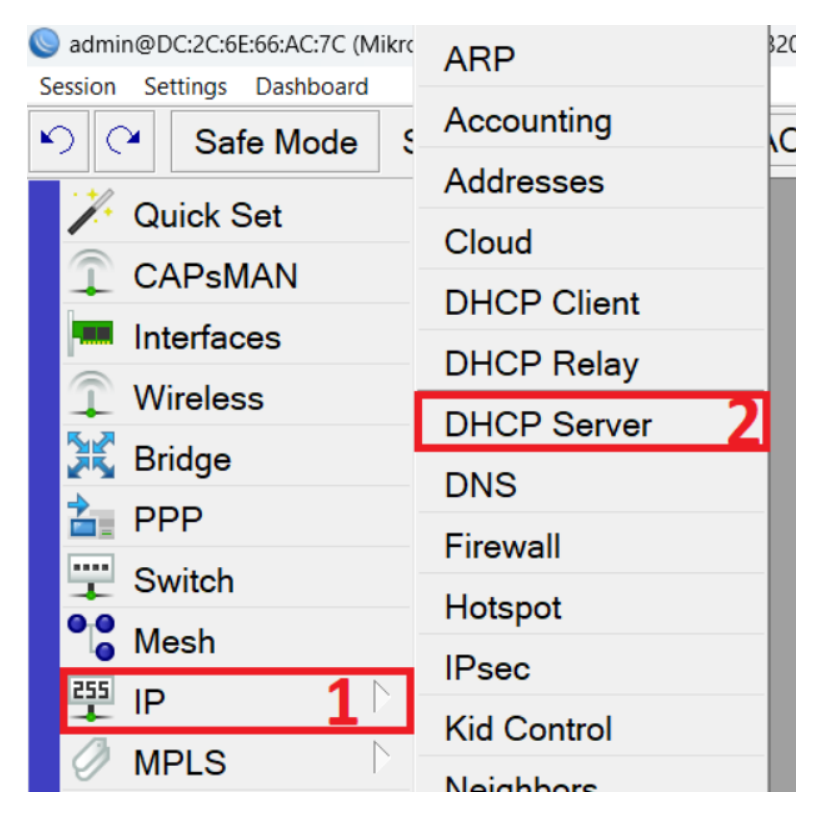

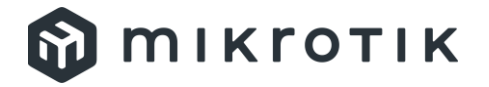

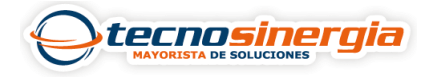

Aparecerá una ventana emergente en el apartado DHCP (1) pulsamos el botón DCHP Setup (2).

|   | DHCP S | erver            |        |       |           |        |        |     |             |          |              |    |
|---|--------|------------------|--------|-------|-----------|--------|--------|-----|-------------|----------|--------------|----|
| 1 | DHCP   | Networks         | Leas   | ses   | Options   | Option | n Sets | Ven | dor Classes | Alerts   |              |    |
|   | +      |                  | 7      | DH    | CP Config | DH     | ICP Se | tup | 2           |          |              |    |
|   | Nan    | ne               | $\sim$ | Inte  | rface     |        | Relay  |     | Lease Time  |          | Address Pool | A  |
|   | dhc    | p <b>1</b>       |        | LAN   | Principa  |        |        |     |             | 00:10:00 | dhcp_pool0   | nc |
|   | dhc    | o <mark>2</mark> |        | VLA   | N22       |        |        |     | 1.0         | 00:10:00 | dhcp_pool1   | nc |
| - | ا مالم | -1               |        | 1/1 / | NIDO      |        |        |     |             | 00.10.00 | dhan naal0   | -  |

Nos desplegará un recuadro en donde aparecerá la **wlan1 (1)**, en caso de que no aparezca pulsamos **el botón de la derecha y buscamos wlan1 (2)**, Y pulsamos el botón **Next (3)**.

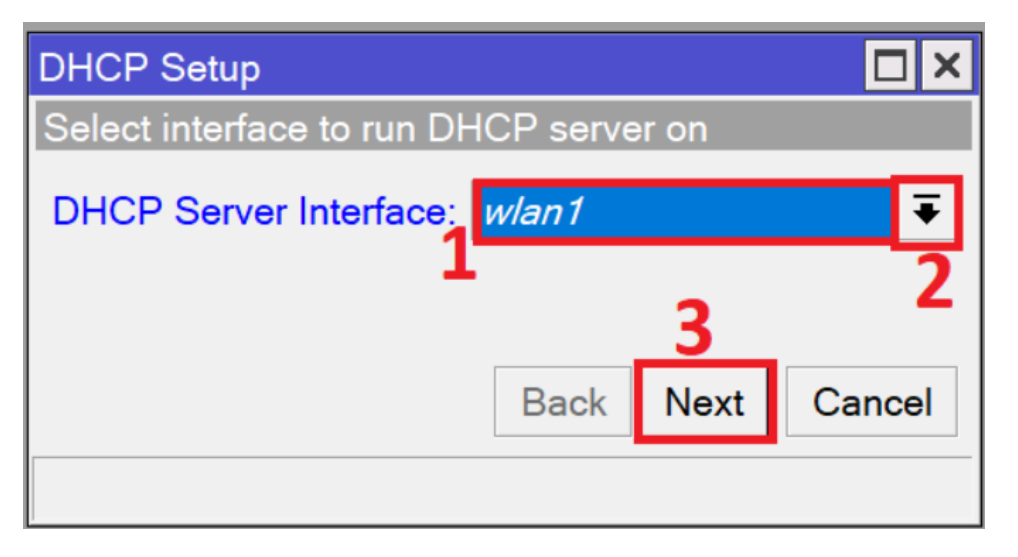

Nuevamente aparecerá otra ventana emergente en donde se mostrará el segmento generado anteriormente (1) y pulsamos el botón Next (2).

| DHCP Setup                        |             |  |  |  |  |  |
|-----------------------------------|-------------|--|--|--|--|--|
| Select network for DHCP addresses |             |  |  |  |  |  |
| DHCP Address Space: 192.168       | .101.0/25 1 |  |  |  |  |  |
|                                   | 2           |  |  |  |  |  |
| Back                              | Next Cancel |  |  |  |  |  |
|                                   |             |  |  |  |  |  |

Nos mostrará una ventana con la dirección IP del Gateway (1), se puede cambiar y seleccionamos Next (2).

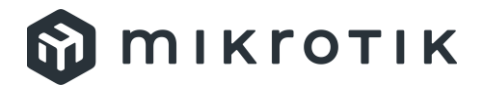

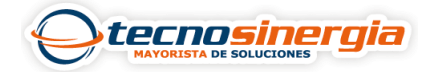

| DHCP Setup                       |           |        |
|----------------------------------|-----------|--------|
| Select gateway for given network |           |        |
| Gateway for DHCP Network: 192    | .168.101. | 11     |
|                                  | 2         |        |
| Back                             | Next      | Cancel |
|                                  |           |        |

Se cerrará la ventana y nos aparecerá el servidor de DHCP creado para la WLAN.

| DH | CP S | erver    |      |       |           |       |        |     |             |         |              |        |    |
|----|------|----------|------|-------|-----------|-------|--------|-----|-------------|---------|--------------|--------|----|
| D  | HCP  | Networks | Leas | ses   | Options   | Optio | n Sets | Ven | dor Classes | Alerts  |              |        |    |
| +  | -    | 2 (2)    | 7    | DHO   | CP Config | DH    | ICP Se | tup |             |         |              | Fin    | nd |
|    | Nam  | е        |      | Inter | face      |       | Relay  |     | Lease Time  |         | Address Pool | Add AR | -  |
|    | dhcp | 1        |      | LAN   | Principal |       |        |     | C           | 0:10:00 | dhcp_pool0   | no     |    |
|    | dhcp | 2        |      | VLA   | N22       |       |        |     | C           | 0:10:00 | dhcp_pool1   | no     |    |
|    | dhcp | 3        |      | VLA   | N30       |       |        |     | C           | 0:10:00 | dhcp_pool2   | no     |    |
|    | dhcp | 4        | `    | VLA   | N25       |       |        |     | C           | 0:10:00 | dhcp_pool4   | no     |    |
|    | dhcp | 5        |      | LAN   | Secundar  | ia    |        |     | C           | 0:10:00 | dhcp_pool5   | no     |    |
|    | dhcp | 6        | ,    | vlane | 60        |       |        |     | C           | 0:10:00 | dhcp_pool6   | no     |    |
| Г  | dhcp | 7        |      | wlan  | 1         |       |        |     | C           | 0:10:00 | dhcp_pool7   | no     |    |
|    |      |          |      |       |           |       |        |     |             |         |              |        |    |

Procedemos a realizar un perfil de seguridad de nuestra red en la cual asignaremos una contraseña para proteger nuestra red a crear, para esto nos dirigimos a **Wireless (1)** > **Security Profiles (2)** y pulsamos el botón + (3).

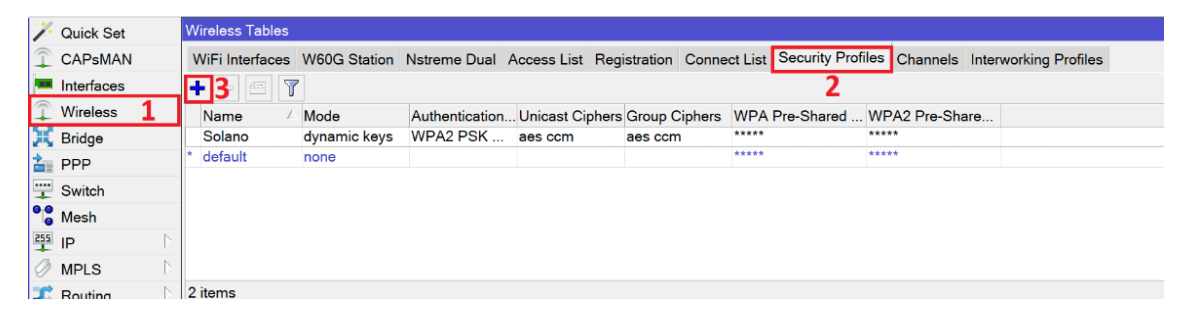

Nos presentará nuevamente una ventana en la cual podremos colocar el **nombre del perfil (1)**, en **mode (2)** nos aparece por default como **none**, pulsamos la **flecha de la derecha (3)** y seleccionamos **dynamic keys (4)**.

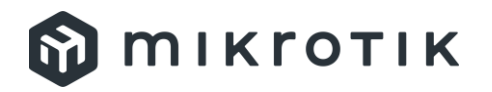

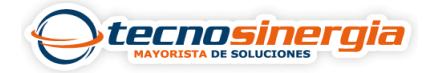

| N | lew Secu         | irity Profile |        |                          |      |           |
|---|------------------|---------------|--------|--------------------------|------|-----------|
| 1 | General          | ОК            |        |                          |      |           |
| ι | 1 Name: profile1 |               |        |                          |      | Cancel    |
| а |                  | 2             | Мо     | de: none                 | ₹3   | Apply     |
| - | А                | uthenticatio  | on Typ | es: dynamic keys<br>none |      | 4 Comment |
|   |                  |               |        | static keys optio        | nal  | Сору      |
|   |                  | Unicast       | Ciphe  | rs: V aes ccm            | ткір | Remove    |

En la parte de abajo se desbloqueará el campo **Authentication Types (1)** y marcamos las casillas de seguridad de WPA2 de la derecha, en el campo **WPA2 Pre-Shared Key (2)** colocamos la contraseña (si la contraseña es corta o de seguridad débil, las letras del campo estarán en roja y no permitirá guardar el cambio), en **Management Protection (3)** aparecerá como **disabled** pulsamos **la flecha de la derecha (4)** y seleccionamos **allowed (5)** y finalmente guardamos los cambio pulsando los botones **Apply (6)** y **OK (7)**.

| New Security Profile                           |         |
|------------------------------------------------|---------|
| General RADIUS EAP Static Keys                 | ОК      |
| Name: Wifi_Mickro                              | Cancel  |
| Mode: dynamic keys 🔽 🗧                         | Apply   |
| 1 Authentication Types: WPA PSK V WPA2 PSK     | Comment |
| WPA EAP VPA2 EAP                               | Сору    |
| Unicast Ciphers: 🗸 aes ccm 🗌 tkip              | Remove  |
| Group Ciphers: ✔ aes ccm   tkip                |         |
| WPA Pre-Shared Key:                            |         |
| 2 WPA2 Pre-Shared Key: ******                  |         |
| Supplicant Identity:                           |         |
| Group Key Update: 00:05:00                     |         |
| 3 Management Protection: disabled ∓ 4          | 1       |
| Management Protection Key: allowed<br>disabled | 5       |

Nos vamos al campo WiFi Interfaces (2) dentro de la ventana Wireless Table (1), aparecerá deshabilitada la WLAN, la seleccionamos (3) y pulsamos la palomita de arriba (4)., una vez habilitada pulsamos la WLAN (3) nuevamente para realizar los ajustes finales.

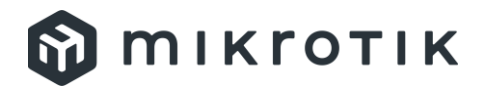

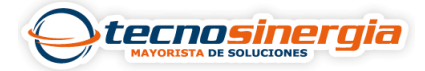

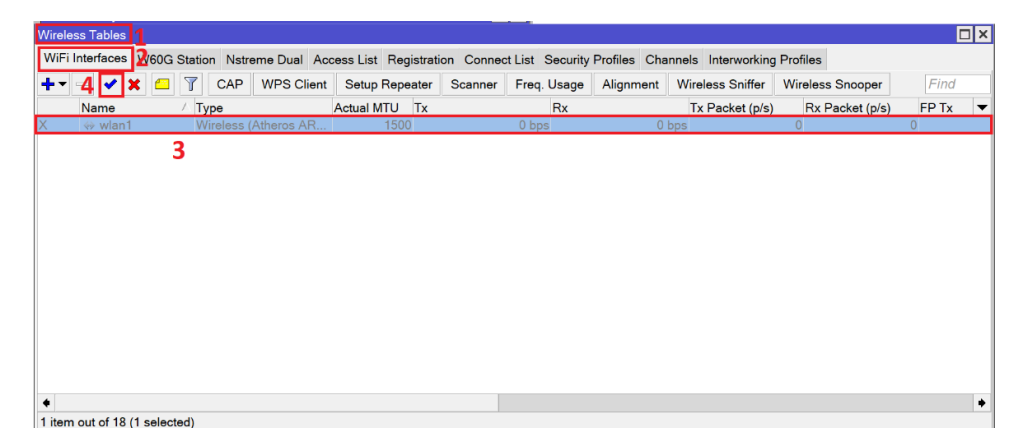

Se mostrará nuevamente una ventana, nos dirigimos al apartado Wireless (1) en el campo Mode (2) nos aparecerá como station, pulsamos la flecha de la derecha (3) y seleccionamos ap bridge (4).

| Interface <wlan1></wlan1> |                                            |               |
|---------------------------|--------------------------------------------|---------------|
| General Wireless HT       | WDS Nstreme Advanced Status Status Traffic | ОК            |
| <b>2</b> Mode:            | station <b>3</b>                           | Cancel        |
| Band:                     | alignment only                             | Apply         |
| Channel Width:            | bridge                                     | Disable       |
| Frequency:                | nstreme dual slave<br>station              | Comment       |
| SSID:                     | station bridge<br>station pseudobridge     | Advanced Mode |
| Security Profile:         | station pseudobridge clone<br>station wds  | Torch         |
| Frequency Mode:           | wds slave                                  | WPS Accept    |
| Country:                  | etsi 🔻                                     | WPS Client    |

En la parte de abajo nos aparecerán varios campos de los cuales destacan:

- 1. Band: El tipo de banda que brindará la red inalámbrica.
- 2. **Frequency**: La frecuencia de la red de la banda.
- 3. **SSID**: El nombre de la red que designaremos.
- 4. Security Profile: El tipo de perfil creado anteriormente.

Una vez colocados los datos deseados pulsamos los botones Apply (5) y OK (6).

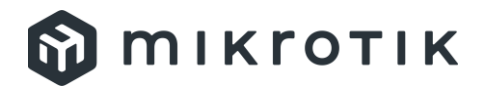

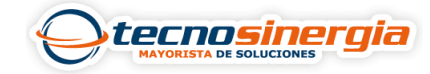

| Interface <wlan1></wlan1> |                            |       |                |
|---------------------------|----------------------------|-------|----------------|
| General Wireless HT       | WDS Nstreme Status Traffic | 6     | ОК             |
| Mode:                     | ap bridge                  | ₹     | Cancel         |
| 1 Band:                   | 2GHz-B/G                   | ₹ 5   | Apply          |
| Channel Width:            | 20MHz                      | ₹     | Disable        |
| 2 Frequency:              | 2412 <b>T</b> MH           | lz    | Comment        |
| 3 SSID:                   | MikroTik                   | •   [ | Advanced Mode  |
| 4 Security Profile:       | Solano                     | ₹     | Torch          |
| WPS Mode:                 | push button                | ₹     | WPS Accept     |
| Frequency Mode:           | regulatory-domain          | ₹     | WPS Client     |
| Country:                  | etsi                       | ₹     | Setup Repeater |
| Installation:             | any                        | ₹     | Scan           |
| Default AP Tx Limit:      | ▼ bp                       | s     | Freq. Usage    |
| Default Client Tx Limit:  | ▼ bp                       | s     | Align          |
|                           |                            | - [   | Sniff          |
|                           |                            |       | Snooper        |

De ahí si buscamos la red nos aparecerá y ya solo nos conectamos colocando la contraseña correspondiente.

| ← Wi-Fi                                         |                |
|-------------------------------------------------|----------------|
| Garantias                                       |                |
| MikroTik<br>Segura                              | ie<br>Conectar |
| moto e6 play 8053                               |                |
| Redmi 9C<br>Más opciones de configuración Wi-Fi |                |

Ya podremos comunicarnos con otros dispositivos conectados a esta red para obtener la información deseada.